# 学内進路支援システム「学生ピタ!」

大学に届く求人、インターンシップ情報、会社説明会情報の他、内定報告、 進路報告もこのシステムから実施できます

https://kyorin.pita.services/career/login/

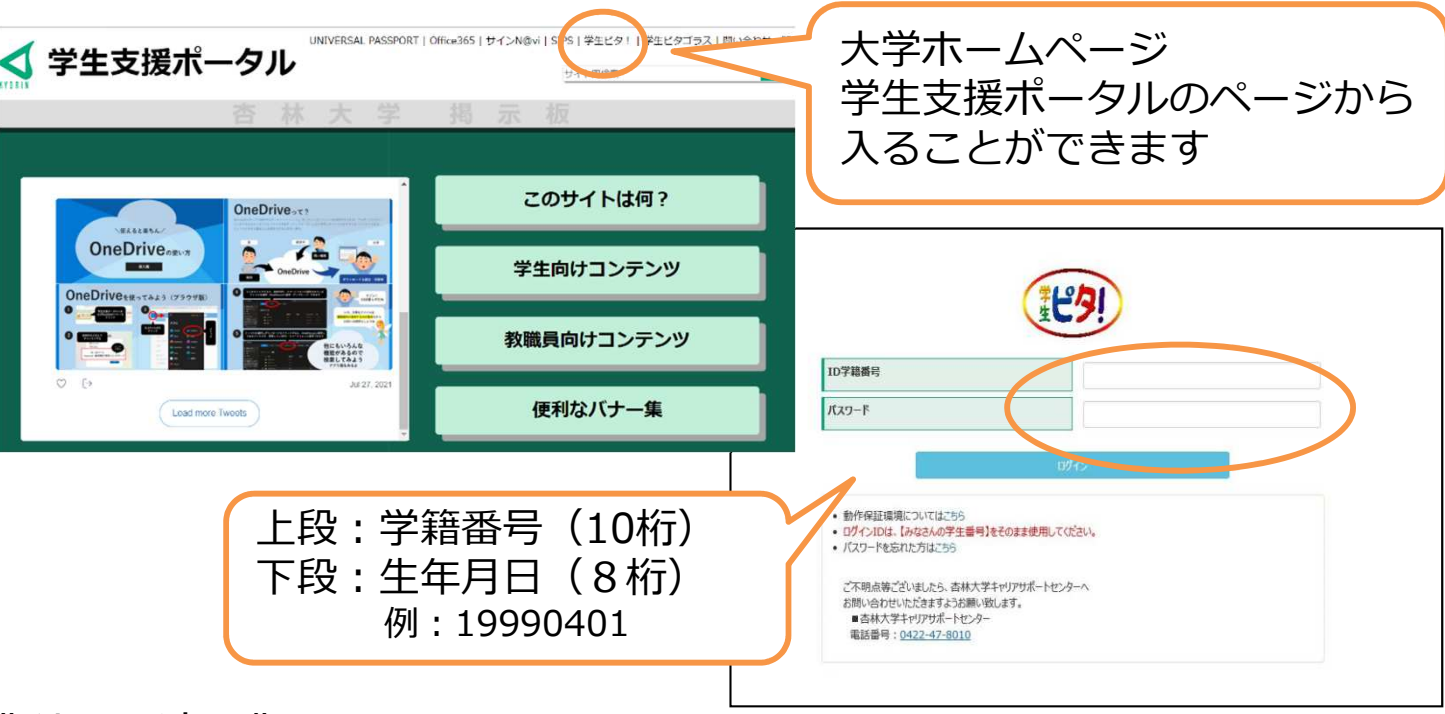

《利用の流れ》

① 初期パスワード変更(※初回ログイン時のみ)

新しいパスワードと確認パスワードを入力 → 英数字混在8文字以上

#### ② プロフィールの確認と変更

大学で付与されているアドレス(@std.kyorin-u.ac.jp)と、もう一つ別の アドレスを入力してください。 → 変更があった場合は随時修正。 ※住所・連絡先が変わった場合は、登録内容を更新し、教務課へも報告

#### ③ 進路希望の登録

就職/進学等の進路希望を入力してください。(希望進路が進学の場合はその他を選択)希望進路が就職の場合は希望業種・希望職種・就職希望地等を入力してください。

④ 登録・更新をクリック

進路希望、プロフィールに変更が あった場合は「進路希望の登録・ 変更」より変更して下さい。

| Top               |                 |              | #IROグイン: 2018-02-01 13:36                                    |                |
|-------------------|-----------------|--------------|--------------------------------------------------------------|----------------|
| 被累年度 9            | 2018/3, 2017/9月 | 2AU          |                                                              |                |
| 文肇/理聚             | 3.6             | - 18         |                                                              |                |
| III 775/728884    | 行事(并の例)         |              |                                                              |                |
| 国キャンパス日間線         | (三路(三路)         |              |                                                              |                |
| 原キャン/C28/開催       | 行事(八王子)         |              | キャリアサネートセンターからの花知らせ                                          | 576 <b>R</b> 8 |
| QIII人情報應用         |                 | -            | <b>鐵點錄</b> 2018-01-26 總出滿分 (第)                               |                |
| C-0.9->>>78       | elik W          | 918 <b>O</b> | 自己PR(後期報望) / 学業に行き込んでいること / 学業に決ち行き込んでいること / 私の件柄 (長所-36のなど) | 5              |
| <b>≠</b> ≘社規約目988 | 地质              | 8:0 O        | 入社団線-内建築器 前に小人社団線-内定情報を報告<br>(0社)                            |                |
| 22882(080)        | (情報/入社試験情報)     |              | 進路希望の登録・変更                                                   |                |
| III assettions    | -##             |              | 医四侧至约豆球 交叉                                                   |                |
| ·                 | 800.082 B       |              |                                                              |                |
| WELCOND. IN       |                 |              |                                                              |                |

## 学内進路支援システム「学生ピタ!」

#E @

180

0.90745

300000000

Artista i fais mana.

の 学術学校1年年 日已のした単数地のボラスノの気な片葉ノ面積片素加工 数型 2 96世7月 永人一成 (Alash) 2021年度-2020年度-2015年度ノ和編集系入の

/ TRTHELATURE / TRONTHELAT

5N0225

() 保留等的 延迟九一篇 2025

1.17.1

### 「入社試験情報の登録」・「進路登録」について

〇入社試験情報の登録(登録必須)

【保健学部】 →内定の有無に関わらず選考を受けた全 ての受験先を入力。

【総合政策学部・外国語学部】 →内定を獲得した企業の情報を入力。

「入社試験情報の登録」をクリック

「検索」ボタンから企業名を検索。 ※登録されていない場合は「手入力」を 選択し名称を入力してください。

選考ごとに試験内容の詳細を入力してください。 複数回面接を受けた場合は「面接情報を追加する」 ボタンをクリックし、選考を追加可能。 試験結果も入力してください。

〇進路登録(登録必須)

進路登録は全員入力してください。 ※就職以外の進路に進む場合も入力必須

「進路登録はこちら」をクリック

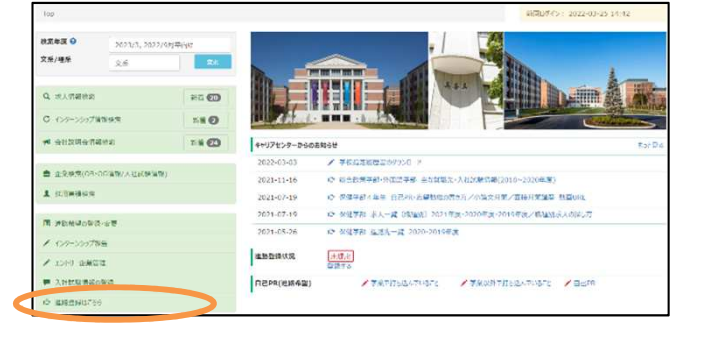

〇 MR MA 〇 道考約7 元)

3.fit. #

「進路区分の選択」で進路を選んでください。 選択した進路ごとに、入力が必要な情報が表示されます。

| 「就職(起業・フリーランス)」<br>「進学」 |
|-------------------------|
| → 合格し、進学が決定した人          |
| 「その他の進路」                |
| → 就職・進学以外の進路の方          |
| (大学院再受験・フリーターなど)        |

|                     |                         |                     |                                | 177.00             |    |      |                  |      |
|---------------------|-------------------------|---------------------|--------------------------------|--------------------|----|------|------------------|------|
| 現在の                 | 登録                      |                     |                                |                    |    |      |                  |      |
|                     |                         |                     |                                |                    |    | 企業入力 | 当時の企業名           | 最終更新 |
|                     | 進路                      | 内容                  | 企業名                            | 業種                 | 職種 | 方法   | (合併等の場合)         | 日時   |
| in the sec          | 進路                      | 内容                  | 企業名                            | 業種                 | 職種 | 方法   | (合併等の場合)         | 日時   |
| 進路区                 | 進路<br>【分の選択             | <b>內容</b><br>?(*必須項 | 企業名<br>〔目〕                     | 業種                 | 職種 | 方法   | (合併等の場合)         | 日時   |
| 進路区                 | <b>進路</b><br>【分の選折<br>* | 內容                  | 企業名<br>(日)<br>・ 就職(起業・<br>こちら) | 業種<br>・フリーランスの方も 〇 | 職種 | 方法   | (音供等の場合) ○ その他進路 |      |
| 進路区<br>進路選択<br>就職区分 | 進路<br>2分の選択<br>*        | 内容<br>R(*必須項        | 企業名<br>(目)<br>① 就職(起業-<br>こちら) | 菜種<br>-フリーランスの方も 〇 | 職種 | 万法   | (合併等の場合) ○ その他進路 |      |